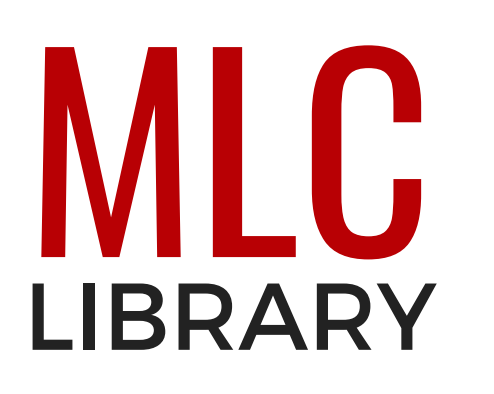

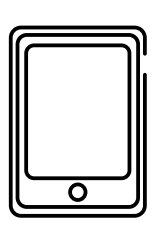

## Libby Ebooks & Audiobooks

Try the Libby app for free ebooks and audiobooks brought to you by your libraries.

- Get the Libby app or use on a computer at <u>libbyapp.com</u>.
- Search for a library by city: New Ulm
- Click on Traverse des Sioux Library Cooperative or Martin Luther College.
  - You can use both collections with your MLC ID, but you have to add them both and search them separately.
- Add your library account details.
  - Enter the barcode number from your MLC ID.
  - Enter the PIN (password for your library account).
    - This is different from your Portal password.
    - You may need to <u>create a new pin/password</u> (leave password field blank on first screen) or <u>reset a forgotten pin/password</u>.
- To add another library, click the Libby 🧑 icon, then Add Library.
- Switch libraries by clicking the Libby icon.
- Search, browse, and manage holds and checkouts with the icons at the bottom of the screen.
- Download your ebooks and audiobooks to your devices, or read on your computer.

Need help? Ask a friendly <u>librarian</u> or student worker.

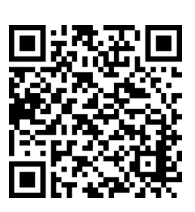

Libby App

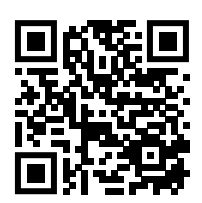

Create password

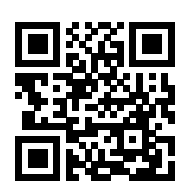

Reset password